## Príručka pre nastavenie mobilnej aplikácie Wi-Fi termostatu

#### Požadovaná príprava na Wi-Fi pripojenie:

Budete potrebovať mobilný telefón s 4G a bezdrôtový router. Pripojte mobilný telefón k bezdrôtovému routeru a zapíšte si wi-fi heslo [budete ho potrebovať pri párovaní termostatu s wi-fi].

Krok 1 Stiahnite si aplikáciu Predtým si resetujte mobil.

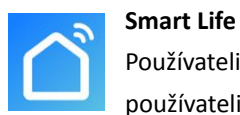

Používatelia systému Android si môžu vyhľadať Smart Life na Google Play, používatelia iPhonov si môžu vyhľadať Smart Life v App Store.

### Krok 2 Zaregistrujte svoj účet. Inštrukcie budú v jazyku, ktorý máte nastavený

v mobile.

Po nainštalovaní aplikácie kliknite na "**Registrovať"** (obr. 2-1)

Prosím, prečítajte si zásady ochrany os. údajov a stlačte "**Súhlasím**", aby ste mohli prejsť k ďalšiemu kroku. (obr. 2-2)

Pri registrácii účtu sa používa vaša e-mailová adresa. Vyberte krajinu, zadajte e-mail a potom kliknite na "Načítajte overovací kód" (obr. 2-3)

Na váš e-mail Dostanete 6-miestny overovací kód (obr. 2-4).

Prosím, nastavte si heslo. Heslo musí obsahovať 6-20 <u>písmen a číslic</u>. Kliknite na **"Dokončené**" (obr. 2-5)

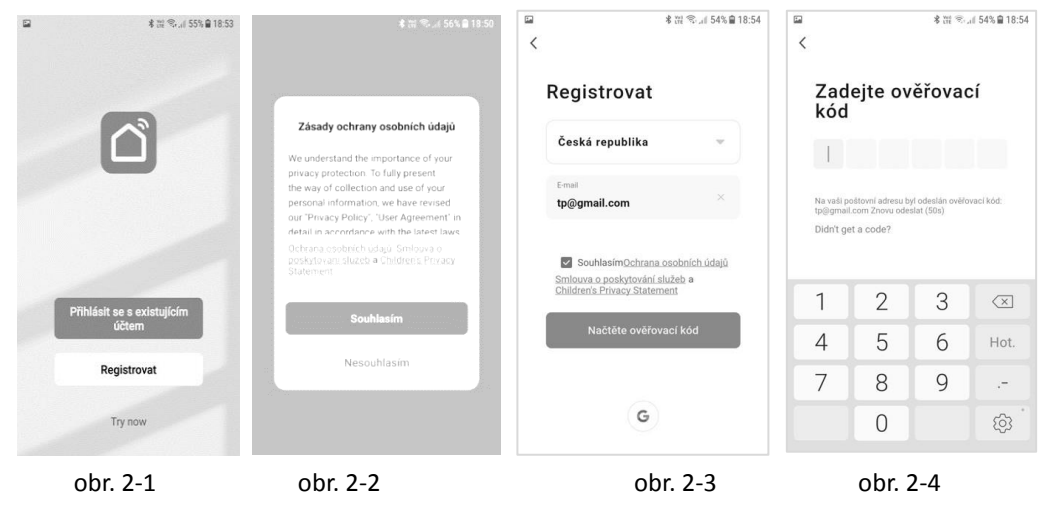

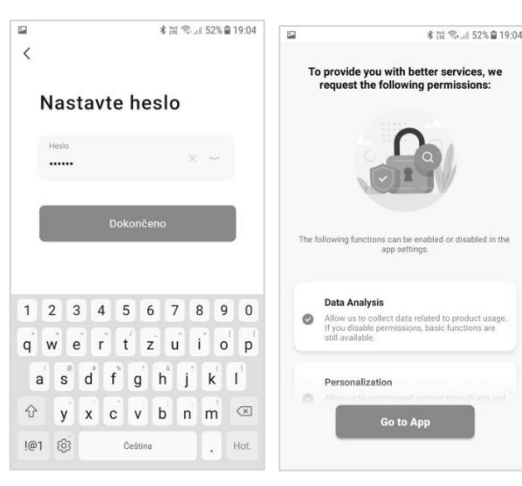

obr. 2-5

## Krok 3 Pridajte svoj dom – Rodinný dom (obr. 3-1)

1. Kliknite na "Ja" v pravom dolnom rohu a potom na "Správa domov", potom "Môj domov".

2. Vyplňte "**Meno rodiny**": je to názov domu (obr. 3-2) a ak chcete, aj umiestnenie. Stlačte "**OK**".

- 3. Vyberte vaše miestnosti, alebo pridajte reálne miestnosti vo vašom dome (obr. 3-2).
- 4. "Uložiť". Meno rodiny znamená názov domu a pridať rodinu znamená pridať dom (obr. 3-4).

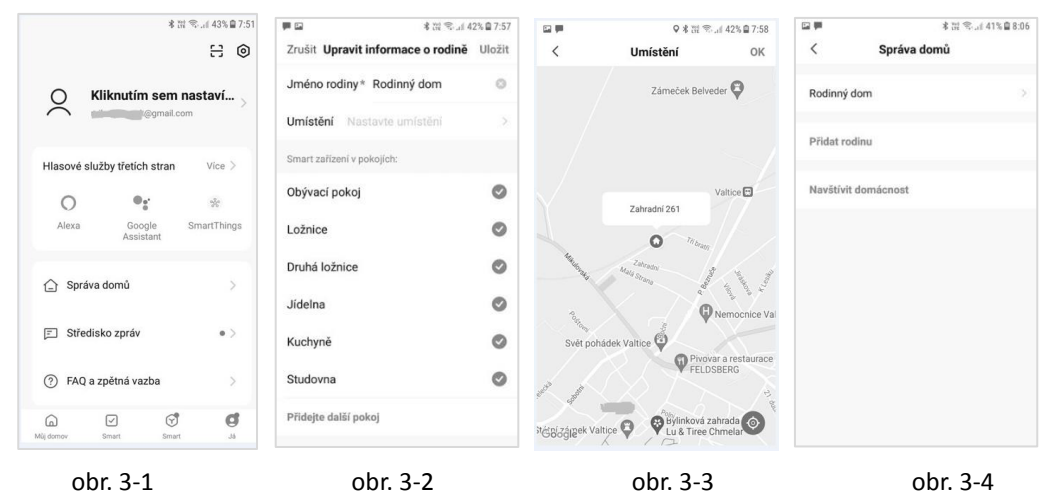

Od administrátora domu <u>môžete dostať pozvánku</u>, aby ste sa stali členom rodiny. Len členovia rodiny môžu aplikáciou ovládať vybraný dom. Pozvaný člen rodiny si musí stiahnuť aplikáciu a vykonať registráciu účtu podľa uvedeného popisu. Potom v správe domu kliknite na **"Navštíviť domácnosť**" (obr. 3-4) a zadajte zaslaný kód.

Kliknite na "Go to App". Vstúpiť do aplikácie.

Alebo zavrite aplikáciu a následne ju otvorte.

- Prejdite do wi-fi nastavenia vo svojom mobile a uistite sa, že ste pripojený cez 2.4g <u>a nie</u> 5g. Najmodernejšie routery majú pripojenie 2.4g aj 5g. Pripojenie 5g <u>nie je funkčné</u> s týmto termostatom.
- Na telefóne v App v ľavej spodnej strane Môj domov stlačte "Pridať zariadenie" alebo "+" v pravom hornom rohu aplikácie (obr. 4-1) a v ľavej posuvnej sekcii Small home App (malé domáce zariadenia) zvoľte typ zariadenia "Termostat (WiFi)" Je v pravej posuvnej obrazovke dole. (obr. 4-2)
- Keď je <u>termostat zapnutý</u>, naraz stlačte a podržte <sup>Ⅲ</sup>a V, kým obidve ikony, a <sup>ℝ</sup> a <sup>ℝ</sup>)
  nezačnú blikať, čo indikuje režim distribúcie EZ. Môže to trvať 5 až 20 sekúnd.
- Na termostate ikonky rýchlo blikajú, potom sa vráťte (k mobilu) a potvrďte to vo svojej aplikácii. Zadajte heslo vášho bezdrôtového routera, toto je citlivý údaj, (obr. 4-3) a potvrďte "Ďalší". Potvrďte, že kontrolka na termostate rýchlo bliká blink quickly (Obr. 4-4). Aplikácia sa pripojí automaticky na termostat (obr. 4-5) a (obr. 4-6). Dokončenie bežne zaberie 5-90 sekúnd.

Ak sa zobrazí chybové hlásenie, uistite sa, že ste zadali správne wi-fi heslo (bežne ho nájdete na spodnej strane vášho routera) a že ste sa nepripojili na 5G vo svojej wi-fi sieti. Zároveň, že mobil a termostat sú v dosahu routera. Je možné zmeniť názov vašej miestnosti, keď je prístroj pripojený.

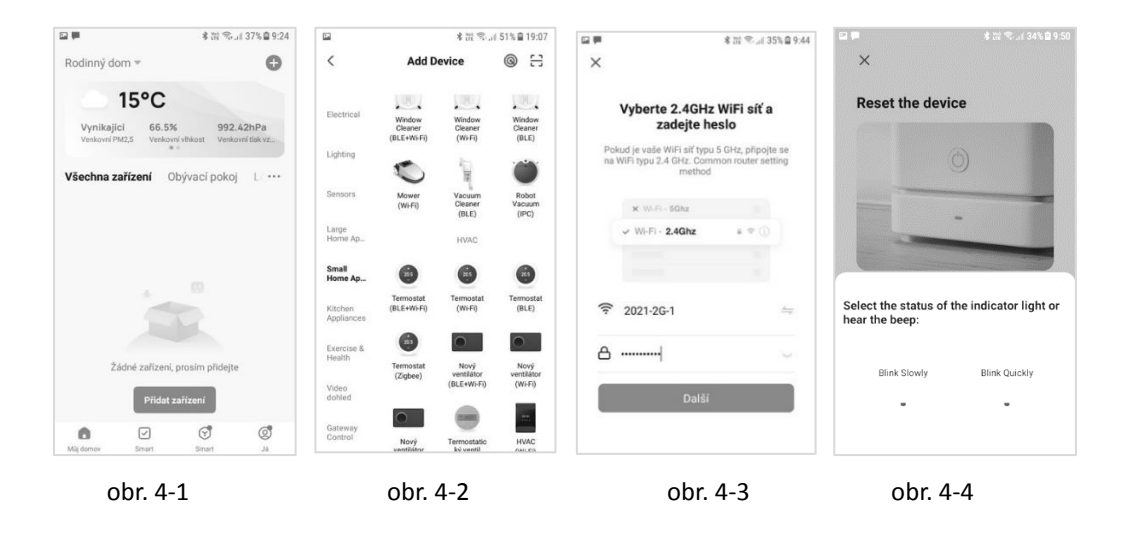

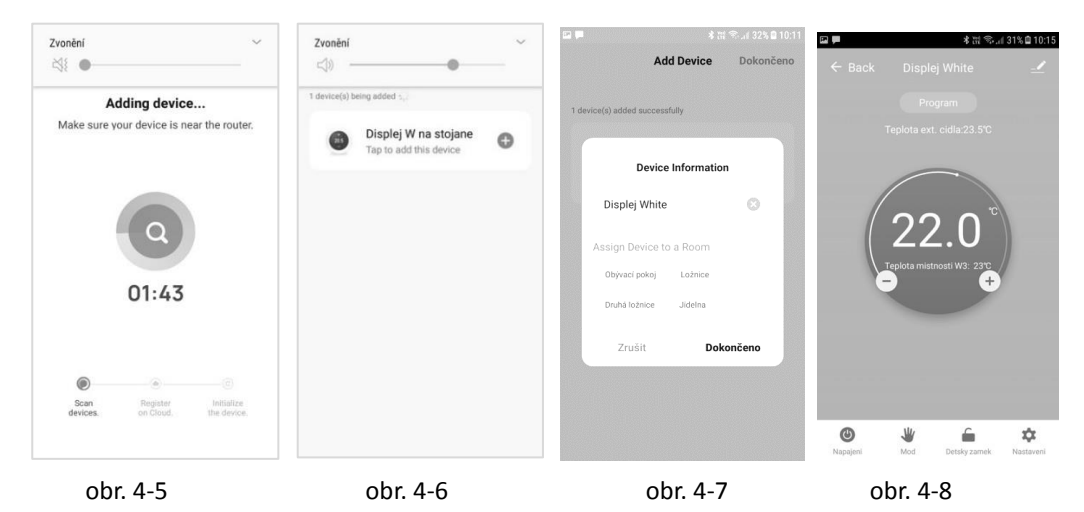

Kliknite na nájdený termostat (obr. 4-6). Môžete mu zmeniť meno a priradiť ho do miestnosti. Potom kliknite na "**Dokončiť".** Otvorí sa obrazovka intuitívneho ovládania termostatu. Preverte ovládanie.

### Krok 4b Na mnohých mobiloch to nefunguje. (alternatívny spôsob) (Párovanie režimu AP) Vykonajte tento krok len vtedy, ak sa nepodarilo párovanie zariadenia podľa kroku 4a

- Na telefóne stlačte "Pridať zariadenie" alebo "+" v pravom hornom rohu aplikácie (obr. 4-1) a v sekcii malých zariadení Small home App zvoľte typ zariadenia "(Termostat WiFi)" (obr. 4-2) a kliknite na Režim AP v pravom hornom rohu. Ak režim AP nemáte, tak tento spôsob párovania nemôžete využiť.
- Na termostate stlačte vypínač a potom stlačte a podržte ilia ▼, kým nezačne blikať.
  Môže to trvať 5 až 20 sekúnd. Ak tiež bliká, uvoľnite tlačidlá a znovu stlačte a podržte ilia ▼, kým nebude blikať len .
- 3. V aplikácii kliknite na "potvrdiť, že svetlo bliká", potom zadajte heslo vášho bezdrôtového routera (obr. 4-3).
- 4. Stlačte "Pripojiť teraz" a zvoľte wi-fi signál (Smart Life-XXXX) vášho termostatu, zobrazí sa "internet možno nie je dostupný" a požiada vás zmeniť sieť, ale to ignorujte.
- 5. Prejdite do svojej aplikácie a kliknite na "Pripojiť", potom sa aplikácia pripojí automaticky (obr. 4-5).

Dokončenie bežne zaberie 5 - 90 sekúnd a potom sa zobrazí potvrdenie (obr. 4-6) a umožní vám zmeniť názov termostatu (obr. 4-7).

### Krok 5 Nastavenie a ovládanie termostatu

| । ₱ % छ ्ज ्य 31% இ 10:15<br>← Back Displei White | 🖦 세 세종<br>← Back Nastav      | ◎米 卿0 11:21<br>/eni  | 🖘 네운<br>← Back Prac | © ¥ ≋ा 11:22.<br>ovni dny |
|---------------------------------------------------|------------------------------|----------------------|---------------------|---------------------------|
| Program                                           | Nasleduji nastaveni W3 vyzad | Juje heslo: 123456   | Desired a 4         | 05-01-0020                |
| Filgran                                           | Teplotni senzor              | Int. a Ext. senzor > | Feliouali           | 00.01 23 6 2              |
| Teplota ext. cidla/23.5°C                         | Kalibrace teploty            | -1 °C >              | Perioda 2           | 08:01 19°C >              |
|                                                   | Ochrana vysoka tepl.         | 45 °C >              | Perioda 3           | 12:00 19°C >              |
|                                                   | Ochrana pizka tapl           | 5.90 \               | Perioda 4           | 13:00 19°C >              |
|                                                   | ochrana nizke tepi.          | 5 0 7                | Perioda 5           | 17:00 22°C >              |
|                                                   | Hystereze int. senzoru       | 2 °C >               | Perioda 6           | 22:00 19°C >              |
|                                                   | Hystereze ext. senzoru       | 2 °C >               |                     |                           |
|                                                   | Po vypadku napajeni          | Poslední stav 🗧      |                     |                           |
|                                                   | Nejvyssi teplota             | 35 °C >              |                     |                           |
|                                                   | Nejnizsi teplota             | 5 °C >               |                     |                           |
|                                                   | Typ programu                 | 5+2 >                |                     |                           |
|                                                   | Programové nastavení         | 5                    |                     |                           |
|                                                   |                              |                      |                     |                           |
| 🕲 🕊 🖕 🕲                                           | ~ 1 0                        |                      | ~ <                 |                           |

Stlačte tlačidlo 🗘 (obr. 4-8) pre nastavenie v pravom dolnom rohu na zobrazenie menu.

Kliknite na Výber typu snímača a zadajte heslo (bežne 123456). Potom sa zobrazia 3 možnosti:

(1) "Jeden vstavaný snímač", bude sa používať len interný snímač (NEPOUŽITE TOTO NASTAVENIE\*)

(2) "Jeden externý snímač", bude sa používať podlahová sonda (ideálne pre kúpeľne, kde je termostat nainštalovaný z vonkajšej strany miestnosti).

(3) "**Vnútorný a vonkajší snímač**", budú sa používať obidva snímače pre načítanie teploty (najbežnejšia možnosť).

Po výbere typu snímača skontrolujte voľbu max. nastavenia teploty, či je nastavená na vhodnú teplotu pre vašu podlahu (bežne 45 °C).

\*Podlahový snímač sa musí použiť vždy s elektrickým podlahovým kúrením na ochranu podlahy.

# Krok 6 Nastavenie denného harmonogramu

Stlačte tlačidlo (obr. 4-8) pre nastavenie v pravom dolnom rohu na zobrazenie menu. V dolnej časti menu budú 2 samostatné voľby: **"Typ programu**" - typ týždenného programu a "Programové nastavenie" - nastavenie týždenného programu.

"**Typ programu**" - tento typ vám umožní výber počtu dní, program môže byť 5+2 (pracovné dni + víkend), 6+1 (Pon.-So. + Ne.) alebo 7 dní (celý týždeň).

#### Nedokonalosť odstraňujeme:

(! Ak by Vám <u>nešlo prestaviť čas</u> v nasledujúcom "**Programovom nastavení**,, v "**Typ programu**,, **5+2** v Pracovné dni v Perióde 1 až 6, <u>zmeňte</u> "**Typ programu**,, na "**7**,, prestavte požadovaný čas v Perióde a opäť zmeňte na pôvodný ", Typ programu,, na 5+2!) "**Programové nastavenie**" - toto nastavenie vám umožní zvoliť si čas a teplotu vášho denného harmonogramu v rôznych časoch. Budete mať 6 rôznych časov a teplôt, ktoré môžete nastaviť. <u>Prečítajte si predchádzajúce **Nedokonalosť odstraňujeme**.</u>

| Perióda 1. | Perióda 2. | Perióda 3. | Perióda 4. | Perióda 5. | Perióda 6. |
|------------|------------|------------|------------|------------|------------|
| Vstávanie  | Odchod     | Príchod    | Odchod     | Príchod    | Spánok     |
| 6:00       | 8:00       | 11:30      | 13:30      | 17:00      | 22:00      |
| 20 °C      | 15 °C      | 20 °C      | 15 °C      | 20 °C      | 15 °C      |

Ak nepotrebujete, aby teplota stúpala a klesala uprostred dňa, môžete nastaviť rovnakú teplotu pre časti 2, 3 a 4, aby sa nezvýšila do časového úseku 5.

### Užitočné nastavenia

**Zoskupenie termostatov na 1 tlačidlo:** Môžete spojiť niekoľko termostatov do jednej skupiny na jedno tlačidlo a <u>nastavovať a ovládať ich všetky naraz</u>. Môžete tak urobiť kliknutím na — (obr. 4-8) v pravom hornom rohu a potom kliknite na možnosť "**Vytvoriť skupinu**". Ak máte viacero termostatov, môžete ich zoskupiť označením každého, ktorý chcete mať v skupine a následne potvrdiť váš výber. Potom môžete pomenovať túto skupinu – tlačidlo.

**Ovládanie v rámci rodiny:** Ak ste administrátor domu, môžete pridať ďalších ľudí do vašej rodiny a umožniť im ovládať tieto zariadenia, ktoré ste pripojili. Môžete tak urobiť, keď sa vrátite na domovskú stránku "**Môj domov**" a kliknete na vybraný dom "**Názov domu**", -názov rodiny v ľavom hornom rohu a potom kliknite na "**Správa domov**" a potom na "**Meno vybraného domu**". Po tomto výbere budete mať v dolnej časti obrazovky možnosť "**Pridať členov**". Potrebujete zadať jeho meno, krajinu/štát a číslo účtu : <u>e-mailovú adresu</u>, (alebo číslo mobilného telefónu), pod ktorou si tento člen zaregistroval, alebo zaregistruje, aplikáciu.

Môžete mu nastaviť **"Family role**" či tento člen bude aj administrátor, čo mu umožní vykonávať zmeny v nastavení zariadenia. Alebo **"Common Member**" – bežný člen domácnosti, ktorý smie len nastavovať zariadenie.

**Režim Zámok:** Táto voľba vám umožní na diaľku zamknúť termostat, aby nebolo možné vykonať žiadne zmeny. Môžete to urobiť kliknutím na symbol (obr. 4-8). Na odomknutie znovu kliknite na (obr. 4-8).

**Režim Dovolenka**: Môžete naprogramovať váš termostat, aby bol zapnutý s nastavenou teplotou až na 30 dní, aby ste v dome udržali základnú teplotu, kým ste mimo domova. Toto

nájdete v režime  $\stackrel{\text{W}}{=}$  (obr. 4-8). Kliknite na pruh "Mód dovolenka" a môžete nastaviť počet dní od 1 do 30 a teplotu až do 27 °C.